# Guide d'utilisation de Løinterface utilisateur EMF/COBAC

Informations à usage professionnel uniquement.

Dernière mise à jour : Février 2015 *Guide d'utilisation de l\u00e9nterface DMF/COBAC* Référence : 100007. FR-201409

### Table des matières

| Présentation du portail http://www.esesame.org.         Accéder à l'interface EMF/COBAC         Ouvrir une session utilisateur         Page d¢accueil espace privé         Onglet d¢un module         Informations personnelles.         Gestion des déclarations         Historique des Déclarations         Effectuer une déclaration         Modèle de déclaration         1         Messagerie interne         1         La boîte de réception         1         Envoyer un message         1         Informations de votre établissement         1         Modification des informations de votre établissement | A propos de ce document                              | 3  |
|----------------------------------------------------------------------------------------------------|------------------------------------------------------|----|
| Accéder à l'interface EMF/COBAC         Ouvrir une session utilisateur         Page døaccueil espace privé         Onglet døun module         Informations personnelles         Gestion des déclarations         Historique des Déclarations         Effectuer une déclaration         Modèle de déclaration         1         Messagerie interne         1         La boîte de réception         1         Envoyer un message         1         Informations de votre établissement         1         Modification des informations de votre établissement                                                          | Présentation du portail http://www.esesame.org       | 4  |
| Ouvrir une session utilisateur         Page døaccueil espace privé         Onglet døun module         Informations personnelles         Gestion des déclarations         Historique des Déclarations         Effectuer une déclaration         Modèle de déclaration         1         Messagerie interne         1         La boîte de réception         1         Consulter un message         1         Envoyer un message         1         Informations de votre établissement         1         Modification des informations de votre établissement                                                           | Accéder à l'interface EMF/COBAC                      | 5  |
| Page døaccueil espace privé<br>Onglet døun module<br>Informations personnelles<br>Gestion des déclarations<br>Historique des Déclarations<br>Effectuer une déclaration<br>Modèle de déclaration<br>Messagerie interne<br>La boîte de réception                                                                                                    | Ouvrir une session utilisateur                       | 5  |
| Onglet døun module       Informations personnelles         Informations personnelles       Gestion des déclarations         Historique des Déclarations       Informations         Effectuer une déclaration       1         Modèle de déclaration       1         Messagerie interne       1         La boîte de réception       1         Consulter un message       1         Envoyer un message       1         Gestion de løétablissement       1         Informations de votre établissement       1         Modification des informations de votre établissement       1                                      | Page døaccueil espace privé                          | 6  |
| Informations personnelles                                                                                                    | Onglet døun module                                   | 6  |
| Gestion des déclarations         Historique des Déclarations         Effectuer une déclaration         Modèle de déclaration         1         Messagerie interne         1         La boîte de réception         1         Consulter un message         1         Envoyer un message         1         Gestion de løétablissement         1         Informations de votre établissement         1         Modification des informations de votre établissement                                                                                                    | Informations personnelles                            | 7  |
| Historique des Déclarations         Effectuer une déclaration         Modèle de déclaration         1         Modèle de déclaration         1         Messagerie interne         1         La boîte de réception         1         Consulter un message         1         Envoyer un message         1         Gestion de løétablissement         1         Informations de votre établissement         1         Modification des informations de votre établissement                                                                                                    | Gestion des déclarations                             | 8  |
| Effectuer une déclaration       1         Modèle de déclaration       1         Messagerie interne       1         La boîte de réception       1         La boîte de réception       1         Consulter un message       1         Envoyer un message       1         Gestion de løétablissement       1         Informations de votre établissement       1         Modification des informations de votre établissement       1                                                                                                    | Historique des Déclarations                          | 8  |
| Modèle de déclaration1Messagerie interne1La boîte de réception1Consulter un message1Envoyer un message1Gestion de løétablissement1Informations de votre établissement1Modification des informations de votre établissement1                                                                                                    | Effectuer une déclaration                            | 10 |
| Messagerie interne       1         La boîte de réception       1         Consulter un message       1         Envoyer un message       1         Gestion de løétablissement       1         Informations de votre établissement       1         Modification des informations de votre établissement       1                                                                                                    | Modèle de déclaration                                | 11 |
| La boîte de réception                                                                                                    | Messagerie interne                                   | 12 |
| Consulter un message       1         Envoyer un message       1         Gestion de løétablissement       1         Informations de votre établissement       1         Modification des informations de votre établissement       1                                                                                                    | La boîte de réception                                | 12 |
| Envoyer un message                                                                                                    | Consulter un message                                 | 12 |
| Gestion de løétablissement                                                                                                    | Envoyer un message                                   | 13 |
| Informations de votre établissement                                                                                                    | Gestion de løétablissement                           | 14 |
| Modification des informations de votre établissement                                                                                                    | Informations de votre établissement                  | 14 |
|                                                                                                    | Modification des informations de votre établissement | 15 |
| Modifier les utilisateurs de votre établissement                                                                                                    | Modifier les utilisateurs de votre établissement     | 16 |
| Modifier les contacts1                                                                                                    | Modifier les contacts                                | 16 |

## **Préface**

### A propos de ce document

Ce document décrit l'environnement utilisateur DMF/COBAC du portail ESESAME. Il s'adresse au personnel du Département de la Microfinance du Secrétariat général de la Commission Bancaire de løAfrique Centrale (COBAC) Ce document søarticule de la manière suivante :

Le Chapitre 1 : õPrésentation :du portail <u>http://www.esesame.org</u> ö : Décrit le portail, son utilité dans la publication des déclarations comptables et la restitution des résultats des traitements respectifs de chaque déclaration.

Le Chapitre 2 : õAccéder à l'interface EMF/COBAC ö : Comment ouvrir une session, fermer une session et un aperçu des outils de gestion des déclarations.

Le Chapitre 3 : õGestion des déclarationsö : Présente løinterface de déclaration des états, løistorique des déclarations et les traitements associés, les outils de tri et de recherche spécifiques dans les déclarations ainsi que les modèles de déclaration.

Le Chapitre 4 : õGestion de la messagerieö : Est une messagerie interne permettant aux Etablissement de Microfinance de communiquer directement avec le Département de la Microfinance de la COBAC depuis le portail ESESAME.

Le Chapitre 5 : õGestion de votre établissementö : Permet de mettre à jour les données de votre établissement (Information de løétablissement, utilisateur SESAME, les contacts au sein de løétablissement).

### Présentation du portail www.esesame.org

Le portail esesame.org est un espace déchanges de fichiers entre les établissements de micro finance (EMF) et le secrétariat général de la Commission Bancaire de løAfrique Centrale (SG/COBAC). Il søagit des déclarations trimestrielles et semestrielles des états comptables en provenance des EMF ainsi que des comptes rendus de traitements produits par le SG/COBAC en direction des EMF.

Løaccès à cette plate-forme est restreint aux acteurs du processus appartenant à løune ou løautre des différentes structures. Les administrateurs de la plate-forme, collaborateurs du SG/COBAC, seront chargés døattribuer à chaque acteur du processus, un profil, correspondant strictement à sa fonction dans le processus.

Dans ce document, nous présenterons essentiellement les outils liés aux profils des EMF. Løaccès à la plate-forme dans sa version initiale se fait au travers de løadresse url suivante : <u>http://www.esesame.org</u> dans les navigateurs de base Internet explorer, Firefox ou Google Chrome.

La page døaccueil suivante søaffiche :

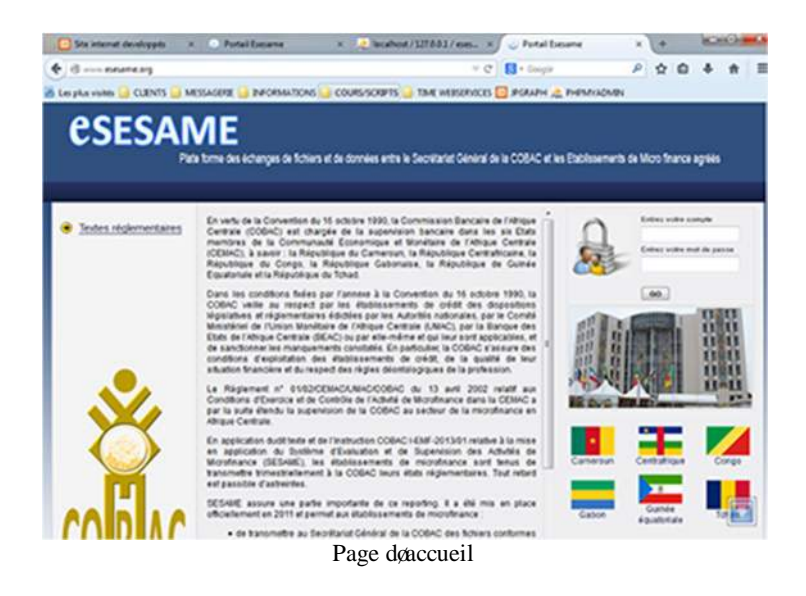

Sur la page døaccueil, nous avons respectivement :

- Texte døaccueil du SG/COBAC
- Le lien vers les textes réglementaires publiés sur le site
- La zone døouverture de session utilisateur.

Dans les chapitres suivants, nous travaillerons dans une session utilisateur de type Micro finance, dans le but dœxplorer lœnsemble des outils.

# Accéder à l'interface EMF/COBAC

### Ouvrir une session utilisateur

Pour accéder à løinterface utilisateur SG/COBAC, il vous faut :

- Se rapprocher des responsables administratifs et techniques de la plateforme au niveau du SG/COBAC.
- Avoir un compte utilisateur et un mot de passe.
- Søassurer que son compte est actif.
- Aller à løadresse <u>http://www.esesame.org</u>

Dans la zone de connexion, voir la figure ci-après pour utiliser ces informations :

| 2      | Entrez votre compte       |                                                                        |
|--------|---------------------------|------------------------------------------------------------------------|
| $\cap$ | root                      |                                                                        |
| 6      | Entrez votre mot de passe |                                                                        |
| 000    | ••••••                    | =                                                                      |
|        | GO                        |                                                                        |
|        | (and the set              |                                                                        |
|        |                           | Entrez votre compte<br>root<br>Entrez votre mot de passe<br>•••••••••• |

En cas déchec, vérifier à nouveau les informations saisies avec un maximum de 5 tentatives. En cas de persistance, votre adresse publique sera bloquée et inaccessible à la plate-forme pour des raisons de sécurité.

Quel que soit le problème rencontré, le signaler au responsable technique au niveau de la plate-forme au sein de la COBAC.

En cas de succès vous aurez accès à votre espace utilisateur et aux différents outils mis à votre disposition.

### Page doaccueil espace privé

|                                                                                               | r nale mille ues eularges ve nu les seu le van lees en le   | e Secletaria: General G | Accuel ESESAVE   Deconnexion   Infos compte                                                                                                    |
|-----------------------------------------------------------------------------------------------|-------------------------------------------------------------|-------------------------|----------------------------------------------------------------------------------------------------|
| Accueil<br>Déclaration des états<br>Votre établissement<br>Messagerie interne<br>Infos Compte | VOUS ÊTES SUR LA PLATE I<br>D'ÉCHANGES ESESAME PO<br>DE CSC | FORME<br>UR LE COMP     | <u>ن4</u>                                                                                                    |
|                                                                                               | Toutes vos déclarations sont traitées                       | 2                       | Plan du site<br>Déclaration des états<br>Historque des déclarations - Nouvelle déclaration - Modèles de<br>déclaration<br>Votre établissement<br>Infos établissements - Modifier vos informations - Modifier les<br>utilizateurs - Modifier les contacta<br>Messagerie interne |
| <u>CORAC</u>                                                                                  | ·                                                           |                         | Boite de reception - Nouveau message - Messages envigiés<br>Infos Compte<br>Infos compte                                                                                                    |

Page døaccueil espace privé

- Présente les différents groupes døoutils du site. Cøest le menu principal de løespace privé.
- Présente les récentes situations et informations sur la plate-forme :
  - a. Message døaccueil
  - b. Déclarations en traitement
  - c. Derniers messages non lus
- Le plan du site est la version détaillée du menu principal. Ici est présenté en détail la totalité des outils mis à disposition par la plate-forme pour votre profil.
- Les liens utiles pour votre compte :
  - d. Déconnexion : pour fermer votre session.
  - e. Infos comptes : pour modifier vos informations personnelles.
  - f. Accueil ESESAME : pour revenir à tout moment à la page døaccueil.

### Onglet daun module

Lorsquøun module ou outils de module est affiché, les onglets permettent døavoir accès aux outils du même module comme løindique la figure suivante :

| Accueil               | Nouvelle déclaration Historique des déclarations Modèles de déclaration |
|-----------------------|-------------------------------------------------------------------------|
| Déclaration des états |                                                                         |
| Votre établissement   | Effectuer une déclaration au Sécretariat général de la COBAC            |

### Informations personnelles

En cliquant sur løonglet infos compte, vous pourrez modifier vos informations personnelles (Nom, prénom, adresse email et mot de passe). Le formulaire est le suivant :

#### Modifier vos données

| Nom :                                                                                                    | Administrateur                                                                                                  | •                            |    |
|----------------------------------------------------------------------------------------------------|----------------------------------------------------------------------------------------------------|------------------------------|----|
| Prénom :                                                                                                    | Esesame                                                                                                    |                              |    |
| Email :                                                                                                    | info@bead org                                                                                                   |                              |    |
|                                                                                                    | Contraction of the second second second second second second second second second second second second second s |                              |    |
|                                                                                                    | Enregistrer                                                                                                    |                              |    |
| votre mot de nas                                                                                                    | Enregistrer                                                                                                    |                              |    |
| votre mot de pass<br>ractères, avec un au moins 1                                                                                 | Enregistrer                                                                                                    | : lettre,chiffre et symbole  | e) |
| votre mot de pass<br>aractéres, avec un au moins 1<br>Ancien mot de passe                                                         | Enregistrer                                                                                                    | : lettre, chiffre et symbole | e) |
| votre mot de pass<br>aractères, avec un au moins 1<br>Ancien mot de passe<br>Nouveau mot de passe:                                | Enregistrer                                                                                                    | : lettre,chiffre et symbole  | e) |
| votre mot de pass<br>iractères, avec un au moins 1<br>Ancien mot de passe<br>Nouveau mot de passe:<br>Confirmer le mot de passe : | Enregistrer                                                                                                    | : lettre, chiffre et symbole | e) |

# **Gestion des déclarations**

Le module gestion des déclarations présente løensemble des outils liés à la gestion des déclarations. Il s-agit: suivi des déclarations, Déclarations attendues, Déclarations en retard, effectuer une déclaration pour un EMF, modifier ou télécharger un modèle de déclaration.

#### Historique des Déclarations

Vos déclarations sont affichées dans cet onglet. Ainsi, vous suivez en temps réel le traitement de votre déclaration. Les déclarations sont affichées dans løordre de chronologique de la plus récente à la plus ancienne.

| eriode debut<br>Iois Jan/er 😱 Année 2008 . |               | Periode fin<br>Mois Fevrler Ann | ée 2015     | 1)                    | A | FFICH | IER |
|--------------------------------------------|---------------|---------------------------------|-------------|-----------------------|---|-------|-----|
| Date et heure de déclaration               | Date d'arrêté | Date de traitement              | Fichiers Re | çu Etat du traitement |   | Sui   | ivi |
| 05/02/2015 - 05:04                         | 01/03/2014    | 05/02/2015 - 05:08              |             | n Parti               | ۰ | B     | 5   |
| 31/01/2015 - 03:13                         | 01/12/2012    | 31/01/2015 - 03:15              |             | n Real                | Ð | R     | 8   |
| 31/01/2015 - 03:07                         | 01/12/2013    | 31/01/2015 - 03:09              |             | -                     | Ð | B     | 8   |
| 31/01/2015 - 02:50                         | 01/12/2012    | 31/01/2015 - 02:52              |             |                       | ۰ | B     | 8   |
| 31/01/2015 - 02:39                         | 01/12/2012    | 31/01/2015 - 02:41              |             |                       | ٠ | ø     | 8   |
| 31/01/2015 - 02:28                         | 01/12/2011    | 31/01/2015 - 02:28              |             |                       | ۰ | B     | 8   |
| 31/01/2015 - 02:20                         | 01/12/2011    | 31/01/2015 - 02:22              |             |                       | o | B     | 8   |
| 31/01/2015 - 02:18                         | 01/12/2011    | 31/01/2015 - 02:18              |             | ~ -3                  | ۰ | B     | 8   |
| 31/01/2015 - 02:09                         | 01/12/2010    | 31/01/2015 - 02:11              |             | 4                     | ۰ | B     |     |
| 31/01/2015 - 01:27                         | 01/12/2013    | 31/01/2015 - 01:30              |             | n                     | ۰ | B     | 8   |
| 31/01/2015 - 01:20                         | 01/12/2012    | 31/01/2015 - 01:22              |             | n                     | Ð | Ø     | 8   |
| 31/01/2015 - 01:14                         | 01/12/2011    | 31/01/2015 - 01:18              | 2 🕙 💌       |                       |   | B     | 8   |
| 31/01/2015 - 01:04                         | 01/12/2010    | 31/01/2015 - 01:08              |             | n Rent                | ۲ | B     | 8   |
| 17/09/2014 - 03:27                         | 01/12/2013    | 17/09/2014 - 04:38              |             | n ners                | ٠ | B     | 8   |
| 17/09/2014 - 03:25                         | 01/12/2012    | 17/09/2014 - 04:38              |             | n Reni                | ٠ | B     | 8   |
| 17/09/2014 - 03:22                         | 01/12/2011    | 17/09/2014 - 04:38              |             | -                     | • | B     | \$  |

Historique des déclarations effectuées

- Option døaffichage des déclarations entre 2 dates.
- Ici sont affichés les fichiers produits de la déclaration au traitement de la remise.
  - a. La déclaration au format Excel
  - b. El compte rendu de traitement lorsquøil est validé le contenu du site est semblable au fichier suivant :

```
2010033602001_20150213_1117_succes.txt - Bloc-notes
Fichier Edition Format Affichage ?
2010033602001_20150213_1117_succes.txt
Secrétariat Général de la COBAC
Avis d'enregistrement SESAME
Date de traitement : 13/02/2015 11:17
Traitement de la déclaration de l'établissement : 3602001
Date d'arrêté : 30/03/2010
... Décompte des fichiers manquants : Aucun.
... Contrôle des fichiers transmis : 0 anomalie(s)
... Diagnostic final : VALIDE.
```

c. Le fichier de rejet lorsque la déclaration nœst pas valide ou a été rejeté.

Le contenu du rejet se présente comme suit :

```
2011061601099_20150211_1145_rejet.tt - Bloc-notes
Fichier Edition Format Affichage ?
2011061601099_20150211_1145_rejet.txt
Secrétariat Général de la COBAC
Avis de rejet SESAME
Date de traitement : 11/02/2015 11:45
Traitement de la déclaration de l'établissement : 1601099
Date d'arrêté : 30/06/2011
... Décompte des fichiers manquants : 2 attendus : 17 reçus : 15
--> Etat déclaratif absent : cpte de result Charges
--> Etat déclaratif absent : cpte de result Produits
participation ind : Date d'arrêté absent de l'en-tête : 201106
participation ind : Code EMF absent de l'en-tête : 1601099
... Contrôle des fichiers transmis : 2 anomalie(s)
1) Fichier participation : Erreur contrôle : violation de la règle : Maximum autorisé par participat
2) Fichier participation : Erreur contrôle : violation de la règle : Maximum autorisé par participat
... Diagnostic final : ECHEC.
```

• Nous avons les différentes situations de traitement : Les différents états døune déclaration sur la plate-forme sont :

✓ En téléchargement

| Date et heure de déclaration | Date d'arrêté | Date de traitement | Fichiers | Reçu | Etat du traitement |   | Sulvi |
|------------------------------|---------------|--------------------|----------|------|--------------------|---|-------|
| 11/02/2015 - 09:14           | 01/03/2013    |                    | 8        | Oui  | En téléphargement  | + | Ø     |
| ✓ En traitem                 | nent          |                    |          |      |                    |   |       |
| Date et heure de déclaration | Date d'arrêté | Date de traitement | Fichiers | Reçu | Etat du traitement |   | Suivi |
| 11/02/2015 - 09:14           | 01/03/2013    |                    | -        | Oui  | En traitement      | + | ß     |
| ✓ Validé                     |               |                    |          |      |                    |   |       |

| Date et heure de déclaration | Date d'arrêté | Date de traitement | Fichiers | Reçu | Etat du traitement |   | Suivi |
|------------------------------|---------------|--------------------|----------|------|--------------------|---|-------|
| 11/02/2015 - 09:14           | 01/03/2013    |                    |          | Oui  | Validé             | ŧ | B     |
| ✓ Rejeté                     |               |                    |          |      |                    |   |       |
| Date et heure de déclaration | Date d'arrêté | Date de traitement | Fichiers | Reçu | Etat du traitement |   | Suivi |
| 11/02/2015 - 09:14           | 01/03/2013    |                    |          | Oui  | Rejeté             | ŧ | Ø     |

- Dans la zone de suivi il est possible en fonction des icônes de :
  - d. E Consulter les détails døune déclaration
  - e. Consulter løhistorique de cette déclaration
  - f. Annuler cette déclaration.

### Effectuer une déclaration

Cette interface est utilisée par létablissement de microfinance pour envoyer des déclarations au format Excel.

| Nouvelle declaration   | Historique des déclarations                | Modèles de déclaration  |              |
|------------------------|--------------------------------------------|-------------------------|--------------|
| ffectuer une décla     | ration au Sécretariat gén <mark>éra</mark> | i de la COBAC           |              |
| Data crarrêta          | Mois Mars Anné                             | e 2014                  |              |
| Flohler zip a uploader | C:Users HENR: MILL Dow                     | Parcourir               | Fichier Exce |
| Dommentaire            | test                                       |                         |              |
|                        |                                            |                         |              |
|                        | Votre déclaration                          | a été effectuée avec su | ccès!        |
|                        |                                            |                         |              |

Løétablissement choisit une date arrêté, renseigne son nom et joint le fichier de déclaration au format Excel. Il peut également associer un commentaire et cliquer sur envoyer pour expédier la déclaration. Un message de succès ou dørreur est affiché à løissu de cette opération. En cas døéchec le message doit être exploité pour reprendre correctement la déclaration.

### Modèle de déclaration

Cette interface permet à løétablissement de microfinance de télécharger le modèle qui convient à sa déclaration.

| es de de          | laration                                                    | des etat                                                                   | s                                                                          |                                                                            |
|-------------------|-------------------------------------------------------------|----------------------------------------------------------------------------|----------------------------------------------------------------------------|----------------------------------------------------------------------------|
| gorie             |                                                             |                                                                            |                                                                            |                                                                            |
|                   |                                                             |                                                                            |                                                                            |                                                                            |
| élécharger le doc | ument                                                       |                                                                            |                                                                            |                                                                            |
| égorie            |                                                             |                                                                            |                                                                            |                                                                            |
| élécharger le doc | ument                                                       |                                                                            |                                                                            |                                                                            |
| tégorie           |                                                             |                                                                            |                                                                            |                                                                            |
|                   | igorie<br>élécharger le doc<br>légorie<br>élécharger le doc | élécharger le document<br>élécharger le document<br>élécharger le document | élécharger le document<br>élécharger le document<br>élécharger le document | élécharger le document<br>élécharger le document<br>élécharger le document |

Cliquer sur #éléchargerøpour obtenir le document.

# Messagerie interne

Le portail ESESAME permet aux établissements de microfinance døenvoyer et recevoir des messages au SG/COBAC sans passer par un système de messagerie conventionnel.

### La boîte de réception

La boîte de réception affiche dans lørdre chronologique décroissant, les messages reçus sur la plate-forme. Une alerte est également envoyée par messagerie externe pour informer de lørrivée de tout message.

#### Boîte de reception

| Bujet du message | Auteur                   | Date             |
|------------------|--------------------------|------------------|
| Nouveau message  | M Administrateur Esesame | 30/01/2015 15:07 |
| ok message recu  | M Administrateur Esesame | 29/01/2015 10:02 |

### Consulter un message

En cliquant sur løbjet du message dans la liste précédente, Il est possible de consulter le détail du message. En plus, vous avez løhistorique des accès (personnes ayant lus le message) et le bouton répondre au message.

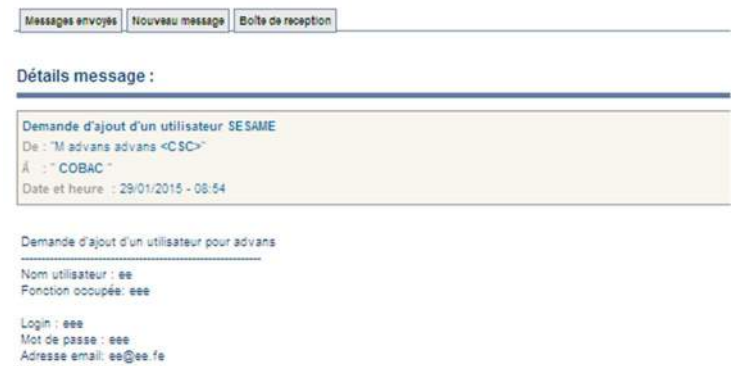

### Envoyer un message

Pour envoyer un message, cliquer sur løonglet ÷envoyer un messageø dans la rubrique messagerie. La page suivante søaffiche :

| monsieur                                                                             |
|--------------------------------------------------------------------------------------|
| ous evoyons ce message pour s'informer des ruptur'es contatez sur le site 🔹 🔺<br>AAC |
|                                                                                      |
|                                                                                      |

- Saisir le sujet du message dans la zone objet.
- Saisir le contenu dans la zone dédition message.
- Cliquer sur le bouton envoyer pour envoyer le message.
- Boîte døenvoi

#### •

Les messages envoyés sont conservés dans løonglet ÷messages envoyésøque vous pouvez consulter à tout moment :

| Cate               | Objet                                   | Destratore | Expédieur        |
|--------------------|-----------------------------------------|------------|------------------|
| 08-02-2018 + 07-00 | Bonjour manaleur                        | COB4C      | W Advana Advana  |
| 29:01:2015+11:37   | Nouveau measage                         | COBAC      | M Advana: Advana |
| 29-01-2015 - 09-58 | test.                                   | COBAC      | 31 Advana Advana |
| 25/01/2015 - 06:54 | Demande d'ajour d'un utilisateur BESAME | COBAC      | M Advana Advana  |
|                    |                                         |            |                  |
|                    |                                         |            |                  |

Exemple døune boite døenvoi

# Gestion de løétablissement

### Informations de votre établissement

Cette interface affiche les informations de base sur votre établissement :

```
Infos établissements Modifier vos informations Modifier les utilisateurs Modifier les contacts
```

#### Détails : CREDIT SANTE DU CAMEROUN (CSC)

| recteur Déenral        |                        | Directeur General | +2410789832 | dg@edvans.com |
|------------------------|------------------------|-------------------|-------------|---------------|
| m                      |                        | Fonction          | Téléphone   | Adresse email |
|                        |                        |                   |             |               |
| rsonnels               |                        |                   |             |               |
|                        |                        |                   |             |               |
| Logo                   |                        |                   |             |               |
| Site web :             |                        |                   |             |               |
| Email :                | romeomerlin@yahoo.fr   |                   |             |               |
| Fax :                  | 22 31 35 60            |                   |             |               |
| Téléphone :            | 22 31 04 28            |                   |             |               |
| Adresse :              | YAOUNDE                |                   |             |               |
| Ville :                | YAOUNDE                |                   |             |               |
| Pays :                 | CAMEROUN               |                   |             |               |
| Type d'établissement : | INDEPENDANTS           |                   |             |               |
| Nom complet :          | CREDIT SANTE DU CAMERO | NUQ               |             |               |
| Nom abregé :           | CSC                    |                   |             |               |
|                        |                        |                   |             |               |

Ces informations peuvent être mises à jour dans løonglet suivant « modifier vos informations »

5

### Modification des informations de votre établissement

Cette interface vous permet de modifier vos informations, pour ce faire : Saisir de nouvelles informations et cliquer sur le bouton  $\pm$ modifierø

| NB: les champs suivies d | une étoile sont obligatoires                         |  |
|--------------------------|------------------------------------------------------|--|
| Code                     | 1601112                                              |  |
| Nom abregé               | csc ·                                                |  |
| Nom complet              | CREDIT SANTE DU CAMEROUN                             |  |
| Type d'établissement     | INDEPENDANTS                                         |  |
| Pays                     | CAMEROUN _ le pays d'implantation du siège principal |  |
| /ille                    | DOUALA Ville dimplantation du siège                  |  |
| Adresse                  | YAOUNDE                                              |  |
| féléphone                | 22 31 04 28                                          |  |
| Fax                      | 22 31 35 60                                          |  |
| imail                    | romeomeriin@yahoo.fr *                               |  |
|                          |                                                      |  |
| Site web                 |                                                      |  |

### Modifier les utilisateurs de votre établissement

Pour effectuer sur cette action, løétablissement doit ouvrir løonglet -modifier les utilisateursø dans løonglet -votre établissementø

| Infos établissements    | Modifier vos informations     | Modifier les utilisateurs | Modifier les contacts |         |               |
|-------------------------|-------------------------------|---------------------------|-----------------------|---------|---------------|
| Utilisateurs pour       | votre établissement :         |                           |                       |         |               |
| Utilisateurs            |                               |                           |                       |         |               |
| Nom & prenom            |                               | Login                     | E/                    | nall    | Statut actual |
| advans                  |                               | 88                        |                       |         | Aotir         |
| **                      |                               | ***                       | **                    | (Cee Je | En demande    |
| Les champs sulvis d'une | étolle (*) sont obligatoires. |                           |                       |         |               |
|                         | •                             |                           |                       |         |               |
| Nom                     |                               |                           |                       |         |               |
| Prenom                  |                               |                           |                       |         |               |
| Login                   | ·                             |                           |                       |         |               |
| mot de passe            | · ·                           |                           |                       |         |               |
| Fonotion                |                               |                           |                       |         |               |
| Adresse email           |                               | •                         |                       |         |               |
|                         | Envoyer                       |                           |                       |         |               |

Les lignes døutilisateurs grisées représentent les utilisateurs non actifs. Pour activer ces utilisateurs, il faut contacter le Secrétariat Général de la COBAC.

Pour demander un nouvel utilisateur, bien vouloir remplir le formulaire en bas de page « demander løajout døun utilisateur » et cliquer sur le bouton « envoyer ».

#### Modifier les contacts

Le portail permet de renseigner les contacts de løétablissement en vue de fournir un carnet døadresses des personnes ressources à la COBAC. Løonglet ÷modifier les contactsø permet døajouter ou de supprimer ces contacts.

#### Membres : CREDIT SANTE DU CAMEROUN (CSC)

| m                  |         | Fonction          | Téléphone   | Adresse email | Operation |
|--------------------|---------|-------------------|-------------|---------------|-----------|
| irecteur Déenral   |         | Directeur Général | -2410789632 | dg@eovens.com | ×         |
| jouter un personne | I       |                   |             |               |           |
| Fonction :         | Divers  | ¥                 |             |               |           |
| Nom :              |         | -                 |             |               |           |
| Prenom :           | [       | -                 |             |               |           |
| Téléphone :        | [       |                   |             |               |           |
| Adresse email :    | [       |                   |             |               |           |
|                    | Ajouter |                   |             |               |           |
|                    |         |                   |             |               |           |

Pour ajouter un contact, utiliser le formulaire ÷ajouter un personnelø Ce dernier apparaitra ensuite dans la liste.